# 3.9 User Management

As this feature may change system settings, you need log in with the root account (refer to 2.2 for the username and password) to enable it.

User management allows you to add new users or edit the existing users to assign different permissions to different roles.

To add a new user, click the button below the existing user information.

| ers         |                                      |            |
|-------------|--------------------------------------|------------|
| rs Overview |                                      |            |
| ADMIN       | SSH Access: Disabled<br>Group: users | Edit Delet |
| 2           | Last Entry: Fri Aug 4 09:28:43 2023  |            |

In the new page, you can create the user and enable certain features for the user.

| Status           | >  | Add New User                                        |                                                                                                    |                           |
|------------------|----|-----------------------------------------------------|----------------------------------------------------------------------------------------------------|---------------------------|
|                  |    | User Configuration                                  |                                                                                                    |                           |
| Quick Start      | >  | User Name *                                         | general user                                                                                                    | 1                         |
| 1 Virtual Tunnel | >  | User Group                                          | user 🗸                                                                                                    | 2                         |
|                  |    | SSH Access                                          | Disabled                                                                                                    | 3                         |
| h Network        | >  | Enable Network Menus                                | <ul> <li>Image: A start of the start of the start of</li></ul> |                           |
|                  |    | Interfaces Wireless(WIFI) 4G/LTE Routes Fire        | wall Anti_DDos                                                                                                    |                           |
| Users Manage     | Ľ, | Enable Vpn Menus                                    |                                                                                                    |                           |
| L Edit Users     |    | VPN Client OpenVPN Server IPSEC                     |                                                                                                    |                           |
|                  |    | Enable Extend Menus                                 | ✓ ④                                                                                                    |                           |
| O Customization  | >  | Manufacturer Info Modify Custom Program Z DMP Agent | ✓ IPK installer                                                                                                    |                           |
| Hardware         | ,  | Enable Services Menus                               |                                                                                                    |                           |
|                  |    | Dynamic DNS RC to PLC                               |                                                                                                    |                           |
| Services         | >  | Enable Hardware Menus                               |                                                                                                    |                           |
| -                |    | Ser2TCP                                             |                                                                                                    |                           |
| System System    | >  | Enable System Menus                                 |                                                                                                    |                           |
| × Logout         | >  | System Administration Mount Points Backup / Flast   | n Firmware Reboot NBM Setting Terminal                                                                                                    |                           |
|                  |    | Enable Connect Menus                                | ✓                                                                                                    |                           |
|                  |    | Auto Routing                                        |                                                                                                    |                           |
|                  |    |                                                     |                                                                                                    |                           |
|                  |    | Back or Refresh                                     |                                                                                                    | 5 Save & Apply Save Reset |

- 1. Input a username
- 2. Select a group for the new user
- 3. Enable SSH access or not for the new user
- 4. Expand the menus to enable specific functions for the new user
- 5. Save the settings before you exit

After creating the user, it will be added to the user list. The **Edit** and **Delete** buttons behind a user allow you to enable/disable certain functions for this user or delete this user.

| LDMIN<br>Users<br>Users Overview |                 |      |        |  |  |  |
|----------------------------------|-----------------|------|--------|--|--|--|
| ADMIN<br>2<br>7                  | Collecting data | Edit | Delete |  |  |  |
| GENERAL USER                     | Collecting data | Edit | Delete |  |  |  |

# 3.10 Customization

As certain features in this menu may change the system settings, you need log in with the root account (refer to 2.2 for the username and password) to enable the features.

### 3.10.1 Custom Program

Custom program allows users to upload scripts or programs (sh/bin) to the Router and run them at the startup.

| Status           | > | Custom Program                  |                                     |                            |          |    |       |              |           |
|------------------|---|---------------------------------|-------------------------------------|----------------------------|----------|----|-------|--------------|-----------|
|                  |   | Add custom program, support 1   | bin/sh                              |                            |          |    |       |              |           |
| Quick Start      | > | Enable for boot                 | File name                           | Add time                   | Size     |    |       |              |           |
| 41               |   | ☑ ④                             | /etc/bootscript/vtshark.result.pcap | 2023-08-22 02:19:40        | 85.6K    | Up | Down  | Edit         | Delete    |
| 1 Virtual Tunnel | > |                                 |                                     |                            |          | N  |       |              |           |
| h Network        | , | Upload File                     |                                     |                            |          |    |       |              |           |
|                  | - | Action View logs 6              |                                     | 0                          |          |    |       |              |           |
| 🕜 Users Manage   | > | Action                          |                                     | Choose File No file chosen | 2 Upload |    |       |              |           |
| O Customization  | ~ | Success! file: vtshark.result.p | pcap: save to: /etc/bootscript      |                            |          |    |       |              |           |
| Custom Program   | - |                                 |                                     |                            |          |    | 7 Sav | e & Apply Sa | ave Reset |

- 1. Select a script to upload
- 2. Upload the script to the Router
- 3. When the script is uploaded successfully, the file name and file directory will be displayed here
- 4. Enable the script, and it will run automatically next time when the router starts up
- 5. If more than one script is uploaded, you can move any of them up or down to rearrange the script order, and edit/delete the scripts
- 6. Check the script log
- 7. Save & Apply the settings

### 3.10.2 IPK Installer

With IPK Installer, customers can install self-compiled IPK packages to the Router. Vantron industrial protocol packages are also uploaded from here.

| pload file to '/usr/ipk_upload/'                                                                                                |                                                                           |            |                |                  |                    |                   |
|----------------------------------------------------------------------------------------------------|---------------------------------------------------------------------------|------------|----------------|------------------|--------------------|-------------------|
| Choose local file: Choose File No file chosen                                                                                   | Upload 2                                                                  |            |                |                  |                    |                   |
|                                                                                                    |                                                                           |            |                |                  |                    |                   |
| lownload                                                                                                    |                                                                           |            |                |                  |                    |                   |
| ownload file                                                                                                    |                                                                           |            |                |                  |                    |                   |
| Path on Route:                                                                                                    | Download                                                                  | 5)         |                |                  |                    |                   |
|                                                                                                    |                                                                           |            |                |                  |                    |                   |
| Internet file list                                                                                                    |                                                                           |            |                |                  |                    |                   |
|                                                                                                    |                                                                           |            |                |                  |                    |                   |
| pload file list                                                                                                    |                                                                           |            |                |                  |                    |                   |
| o packages removed. Installing plc_protocol (3.11.1-168) to root Co                                                             | nfiguring plc_protocol. install success                                   |            |                |                  |                    |                   |
| io packages removed. Installing plc_protocol (3.11.1-168) to root Co<br>File name                                               | afiguring plc_protocol. install success (4)<br>Modify time                | Attributes | Size           | Remove           | Install            | Stat              |
| o packages removed. Installing plc_protocol (3.11.1-168) to root Co<br>ile name<br>lc_protocol-R102_PKR-3.11.1-168_20230118.ipk | nfiguring plc_protocol. install success ④ Modify time 2023-08-22 02:29:42 | Attributes | Size<br>3.1 MB | Remove<br>Remove | Install<br>Install | Stat<br>Installed |

- 1. Select an .ipk file from the local directory
- 2. Click **Upload** to upload the file to the device
- 3. You can delete or install the file after the .ipk file is uploaded
- 4. Install the file and wait a moment, there will be a prompt for the installation status
- 5. You can also input a file path on the device to download the specific file

### 3.10.3 Manufacturer Info Customization

Once you need to customize the manufacturer information for logging in the system, navigate to **Customization > Manufacturer Info Modify**, and select **OEM** from the **OEM Mode** drop-down list.

| Size    |              |
|---------|--------------|
| 29 2.9K | Delete       |
|         |              |
|         | Save & Apply |

Description of the numbered areas

- 1. Select the **OEM** mode
- 2. Download the illustrative .tar file to the local directory
- 3. Select the target file from the local directory
- 4. Upload the file to the Router
- 5. The path of the file on the device will be displayed here
- 6. Choose to enable the file or not for next startup
- 7. Select the type of the file
- 8. Save & Apply the settings

The three modes that customers can choose from the drop-down list based on needs are explained as follows.

| Mode     | Description                                                                                                    |
|----------|----------------------------------------------------------------------------------------------------|
| Vantron  | All the information displayed in VantronOS will be Vantron-related                                                                       |
| Standard | Some of the information displayed in VantronOS will be "Gateway" by default, and some information like the copyright will be left blank. |
| OEM      | All the information displayed will be user tailored                                                                                      |

### 3.10.4 DMP Agent

Gateways/routers are interfacing with BlueSphere GWM via DMP Agent. You can modify the settings of the DMP agent here.

| •                 | DMP Agent Configure  |                                                                                                    |
|-------------------|----------------------|----------------------------------------------------------------------------------------------------|
| • sector •        | Setting View logs    |                                                                                                    |
|                   | Clear Agent          | <ul> <li>Clear Agent<br/>Agent is auto-starting once networking, so click button before modify the configuration to disable Agent,<br/>kill the Background process, and remove the Agent package under the original installation path     </li> </ul> |
|                   | Enable/Disable       | (3) enable V                                                                                                    |
| O Customization 🗸 | Install Path         | Factory default     Default path is under 'usr'\tundm_agent_c'                                                                                                    |
|                   | Download Server Addr | 5 DMP Tencent Cloud                                                                                                    |
| DMP Agent         | Server Check         | 6 Internet Server                                                                                                    |

- 1. Status of DMP Agent
- 2. Click **Clear Agent** before changing any configurations
- Provided that the remaining prerequisites (refer to <u>2.5 Interfacing with Vantron</u> <u>Gateway Management Platform</u>) are met, the DMP Agent, once enabled, will run automatically when there is internet access. Clicking this button will disable DMP Agent, kill all the processes running at the background, and remove the Agent package from the original installation directory.
- 3. Enable/Disable the Agent
- 5. Set up the download address of the Agent server (better to keep the default setting)
- 6. Internet server for public domain and download server for private domain
- Factory reset of the Router will deactivate the device on the BlueSphere GWM platform. If you wish to activate it again on the GWM, please click **Clear Agent** in the VantronOS portal, then **enable** the agent and wait a moment to allow the device to come online on the BlueSphere GWM platform.

# 3.11 Hardware

### 3.11.1 Ser2TCP

Serial to TCP provides an easy way to convert local serial data into Ethernet data and enables two-way communication with remote devices. Each conversion rule can be independently configured to server-side or client-side mode. You can also add, edit or delete a conversion rule on this page.

| Ser2TCP                    |                          |                            |                       |                              |      |        |
|----------------------------|--------------------------|----------------------------|-----------------------|------------------------------|------|--------|
| A tool that converts seria | l to TCP                 |                            |                       |                              |      |        |
| Device                     | Enable/Disable           | Baud Rate                  |                       |                              |      |        |
|                            |                          | The speed the device po    | rt should operate at. | and the second second second |      |        |
| /dev/ttyDemo               | Disable 🗸                | 115200                     |                       | ~                            | Edit | Delete |
| /dev/ttyUSB0               | Disable 🗸                | 115200                     |                       | ~                            | Edit | Delete |
| /dev/ttyUSB1               | Disable                  | 9600                       |                       | ~                            | Edit | Delete |
|                            | Ar Br<br>R5485<br>Device | S As B-<br>R5485<br>Device | RS485<br>Device       |                              |      |        |
| Serial dev                 | Baud Rate                | Status                     | Called by PID         | Program name *               |      |        |
| /dev/ttyS0<br>/dev/ttyS0   | 0/000                    | using                      | /9/                   | /sbin/askfirst               |      |        |
| /dev/ttyS1<br>/dev/ttyS2   | 9600                     | idle                       | mill                  | null                         |      |        |
| /dev/ttvUSB0               | 9600                     | idle                       | mill                  | null                         |      |        |
| /dev/ttvUSB1               |                          |                            |                       |                              |      |        |
|                            | 9600                     | using                      | 1311                  | /usr/sbin/cellulard          |      |        |

### 3.11.2 Ser2net Environment Setup and Verification

- Prerequisites
  - ° An R105 router
  - ° A Linux host computer (Ubuntu for demonstration here)
  - ° A USB to TTL serial adapter
  - ° A DuPont cable
  - Connect the serial port of the Router to the host computer as follows (refer to <u>1.5</u> for the connection, RS232 mode for demonstration here)

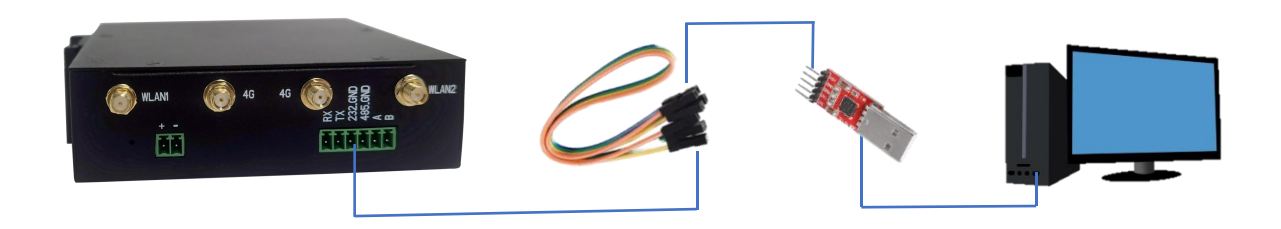

• Client mode

#### (1) Settings on VantronOS web interface

| Device                                                                                                    | Enable/Disable | Baud Rate<br>The speed the device po                                                                                                    | rt should operate at.                                   |                                                                        |      |        |
|----------------------------------------------------------------------------------------------------|----------------|----------------------------------------------------------------------------------------------------|---------------------------------------------------------|------------------------------------------------------------------------|------|--------|
| dev/ttyDemo                                                                                                    | Disable        | ✔ 115200                                                                                                    |                                                         | ~                                                                      | Edit | Delete |
| ev/ttyUSB0                                                                                                    | Disable        | ♥ 115200                                                                                                    |                                                         | <b>~</b>                                                               | Edit | Delete |
| ev/ttyUSB1                                                                                                    | Disable        | ♥ 9600                                                                                                    |                                                         | ~                                                                      | Edit | Delete |
|                                                                                                    | Enable         | ▶ 115200                                                                                                    | 0                                                       | ~                                                                      | Edit | Delete |
| Add ①<br>erial list and do                                                                                                    | etails         |                                                                                                    | R5485<br>Device                                         |                                                                        | 3    |        |
| arial list and de                                                                                                    | etails         | Ar B-<br>R5485<br>Device<br>Device                                                                                                    | R5485<br>Device                                         |                                                                        | 3    |        |
| rial list and de                                                                                                    | etails         | A B-<br>A B-<br>B-<br>B-<br>B-<br>B-<br>B-<br>B-<br>C-<br>C-<br>C-<br>C-<br>C-<br>C-<br>C-<br>C-<br>C-<br>C-<br>C-<br>C-<br>C-                                                                                                    | R5485<br>Device<br>Called by PID                        | Program name                                                           | 5    |        |
| dd 1<br>erial list and de                                                                                                    | etails         | A B-<br>R5485<br>Device<br>Status<br>using                                                                                                    | Called by PID<br>562                                    | Program name<br>/sbin/akfirst                                          | 5    |        |
| dd 1)<br>erial list and de<br>definition of the second second se | etails         | A B<br>A B<br>B A B<br>B A B A B<br>B A B A B<br>B A B A B<br>B A B A B<br>B A B A B<br>B A B A B A B<br>B A B A B A B A B A B A B A B A B A B A                                                                                                    | Called by PID<br>562<br>26415                           | Program name<br>/sbm/askfirst<br>mull                                  | •    |        |
| d (1)<br>rial list and de<br>til dev<br>wthyS0<br>wthyS1<br>wthyS2                                                                                                    | etails         | As Be<br>Bowice<br>Status<br>using<br>using<br>idle                                                                                                    | Called by PID<br>562<br>26415<br>mill                   | Program name<br>/sbin/askfirst<br>null<br>null                         | •    |        |
| dd 1<br>erial list and de<br>fial dev<br>wttyS0<br>wttyS1<br>wttyS2<br>wttyS80                                                                                                    | etails         | A B A B A B A B A B A B A B A B A B A B                                                                                                    | Called by PID<br>562<br>26415<br>mull<br>26415          | Program name<br>/sbin/askfirst<br>null<br>null<br>null                 | 5    |        |
| add 1<br>erial list and de<br>erial dev<br>wettys0<br>wettys1<br>wettys2<br>wettyts1<br>wettys2                                                                                                    | (2)<br>etails  | A B<br>A B<br>B<br>Status<br>Using<br>Using<br>Us | Called by PID<br>562<br>26415<br>mill<br>26415<br>26415 | Program name<br>/sbin/askfirst<br>null<br>null<br>null<br>null<br>null | •    |        |

- 1. Click **Add** to add a conversion rule
- 2. Select Enable from the drop-down
- 3. Set the Baud rate to 115200
- 4. Save the settings
- 5. Click Edit after the rule to access the advanced settings page

| Advanced Setting |                                                |                       |                         |
|------------------|------------------------------------------------|-----------------------|-------------------------|
| Enable/Disable   | Enable                                         | <b>~</b> (1)          |                         |
| Work mode        | Work as client                                 | <b>~</b> 2            |                         |
| Server and port  | <b>192.168.93.1:8888</b>                       | 3                     |                         |
| Device           | /dev/ttyS1                                     | <b>~</b> (4)          |                         |
| Baud Rate        | 115200<br>(2) The speed the device port should | ✓ 5<br>Id operate at. |                         |
| Timeout          | 20<br><sup>(2)</sup> Seconds                   | 6                     |                         |
| Data Bits        | 8 bits                                         | <b>~</b> ⑦            |                         |
| Parity           | None                                           | <b>~</b> (8)          |                         |
| Stop Bits        | 1                                              | <b>~</b> (9)          |                         |
|                  |                                                |                       |                         |
| Back or Refresh  |                                                |                       | Save & Apply Save Reset |

Description of the numbered areas

- 1. Enable the rule
- 2. Select the Work as client mode
- 3. Input the server address and port number (Ubuntu host shall be the server, and port number is user-defined)
- Select the serial device from the drop-down list (software node for RS232 port is /dev/ttyS1 as described in <u>1.5</u>)
- 5. Select 115200 as the baud rate (the default value will be the one selected when setting up the rule)
- 6. Set a timeout value
- 7. Select "8 bits" for the data bit
- 8. Select "None" for parity
- 9. Select "1" as the stop bit
- Save and Apply above settings before you exit.
- (2) The Ser2net process is running as follows:

uart2net -c -d 192.168.93.1 -p 8888 -t /dev/ttyS1 -b 115200 -a 8 -r none -s 1 -o 20

#### (3) Settings on the Ubuntu host

<sup>o</sup> Use microcom to access the serial port in terminal A (assume that the device name for the USB to TTL serial adapter is identified as /dev/ttyUSB1)

sudo microcom -p /dev/ttyUSB1 -s 115200

- ° Monitor the designated port (8888 as assigned in prior steps)
- 0

tcpudp\_test tcp server:tcpudp\_test -p 8888

#### ut data in terminal A and receive in terminal B (the topology is as follows)

| Serial port (Terminal A)<br>send data1                     | Connected via the serial cable(s) data1 | RS232<br>Serial port         |
|------------------------------------------------------------|-----------------------------------------|------------------------------|
| Ubuntu host<br>IP: 192.168.93.1                            |                                         | Router<br>IP: 192.168.19.207 |
| Server (Terminal B)<br>192.168.93.1: 8888<br>receive data1 | data1                                   | Client                       |

• Server mode

#### (1) Settings on VantronOS web interface

| Device                                                                                                    | Enable/Disable                                                    | Baud Rate<br>The speed the device po                                                                                                    | rt should operate at.                                                           |                                                                        |          |        |
|----------------------------------------------------------------------------------------------------|-------------------------------------------------------------------|----------------------------------------------------------------------------------------------------|---------------------------------------------------------------------------------|------------------------------------------------------------------------|----------|--------|
| dev/ttyDemo                                                                                                    | Disable                                                           | ✓ 115200                                                                                                    |                                                                                 | ~                                                                      | Edit     | Delete |
| lev/ttyUSB0                                                                                                    | Disable                                                           | ✔ 115200                                                                                                    |                                                                                 | ~                                                                      | Edit     | Delete |
| dev/ttyUSB1                                                                                                    | Disable                                                           | ♥ 9600                                                                                                    |                                                                                 | ~                                                                      | Edit     | Delete |
|                                                                                                    |                                                                   |                                                                                                    |                                                                                 |                                                                        | <u> </u> | Delete |
| Add 1<br>erial list and de                                                                                                    | etails                                                            | <ul> <li>✓ 115200</li> </ul>                                                                                                    | 3<br>R5485                                                                      | ~                                                                      | 5        | Delete |
| Add ①<br>erial list and de                                                                                                    | etails                                                            | AT B-<br>RS485<br>Pevice<br>Bevice                                                                                                    | 3<br>R5485<br>Device                                                            | ~                                                                      | 5        | Delete |
| Add ①<br>erial list and de                                                                                                    | etails                                                            | At B-<br>Bevice<br>Status                                                                                                    | 3<br>R5485<br>Device<br>Called by PID                                           | Program nam                                                            | - 3      | Delete |
| Add 1<br>erial list and de                                                                                                    | etails                                                            | <ul> <li>115200</li> <li>Status<br/>using</li> </ul>                                                                                                    | 3<br>R5485<br>Device<br>Called by PID<br>562                                    | Program nam<br>/sbin eskfirst                                          | - 5      | Delete |
| add 1<br>erial list and de<br>under the second second sec | Enable 2<br>etails                                                | At B-<br>RS485<br>Device<br>Status<br>using                                                                                                    | 3<br>RS485<br>Device<br>Called by PID<br>562<br>26415                           | Program nam<br>/sbin/askfrst<br>mil                                    | - 5      | Delete |
| Add ①<br>erial list and de<br>file of the second second s | Enable (2)<br>etails                                              | At B-<br>R5485<br>Device<br>Status<br>using<br>using<br>uside                                                                                                    | 3<br>R5485<br>Device<br>Called by PID<br>562<br>26415<br>mill                   | Program name<br>/sbuiraskfirst<br>muli<br>muli                         | - 3      | Delete |
| Add ①<br>erial list and de<br>UUUUUUUUUUUUUUUUUUUUUUUUUUUUUUUUUUU                                                                                                    | Enable (2)<br>etails<br>Paul Rate<br>115200<br>9600<br>mull       | 115200                                                                                                    | 3<br>R5485<br>Device<br>Called by PID<br>562<br>26415<br>mult<br>26415          | Program nam<br>/sbin/askfirst<br>mull<br>mull                          | - 3      | Delete |
| add (1)<br>erial list and de<br>unital list and de<br>evitys0<br>evitys0<br>evitys1<br>evityUSB0<br>evityUSB0<br>evityUSB0                                                                                                    | Enable 2<br>etails<br>Baud Rate<br>115200<br>9600<br>mull<br>9600 | <ul> <li>115200</li> <li>S</li> <li>B</li> <li>A1 B</li> <li>R5485</li> <li>Device</li> <li>Status</li> <li>using</li> <li>idle</li> <li>using</li> <li>idle</li> <li>using</li> <li>idle</li> <li>using</li> <li>idle</li> <li>using</li> <li>idle</li> <li>using</li> </ul> | 3<br>R5485<br>Device<br>Called by PID<br>562<br>26415<br>mull<br>26415<br>26415 | Program nam<br>/sbin/askfrst<br>mil<br>mil<br>mil<br>mil<br>mil<br>mil | - 5      | Delete |

- 1. Click **Add** to add a conversion rule
- 2. Select Enable from the drop-down
- 3. Set the Baud rate to 115200
- 4. Save the settings
- 5. Click Edit after the rule to access the advanced settings page

| maore, Disable | Enable                             | · (1)           |  |
|----------------|------------------------------------|-----------------|--|
| Vork mode      | Work as server                     | <b>~</b> 2      |  |
| ort            | 10                                 | 3               |  |
|                | 0~65535                            |                 |  |
| rotocol 📍      | Telnet                             | <b>~</b> (4)    |  |
| Device         | /dev/ttyS0                         | <b>~</b> (5)    |  |
| laud Rate      | 115200                             | <b>~</b> 6      |  |
|                | (a) The speed the device port show | ald operate at. |  |
| ïmeout         | 0                                  | 0               |  |
|                | Seconds                            | Ŭ               |  |
| Data Bits      | 8 bits                             | ✓ (8)           |  |
| arity          | None                               | <b>~</b> (9)    |  |
| top Bits       | 1                                  | <b>~</b> 🔟      |  |
|                |                                    |                 |  |

Description of the numbered areas

- 1. Enable the rule
- 2. Select the Work as server mode
- 3. Input the port number (user-defined)
- 4. Select a protocol from the drop-down (**Telnet** for instance, see <u>3.11.3</u> for the difference between the protocols)
- 5. Select the serial device from the drop-down (software node of RS232 port is /dev/ttyS1 as described in 1.5)
- 6. Select 115200 as the baud rate (the default value will be the one selected when setting up the rule)
- 7. Set a timeout value
- 8. Select "8 bits" for the data bit
- 9. Select "None" for parity
- 10. Select "1" as the stop bit
- Be sure to save above settings before you exit.
- (2) The Ser2net process is running as follows:

/usr/sbin/ser2net -n -c /tmp/ser2net.conf

- (3) Settings on the Ubuntu host
  - <sup>o</sup> Use microcom to access the serial port in terminal A (assume that the device name for the USB to TTL serial adapter is identified as /dev/ttyUSB1)

sudo microcom -p /dev/ttyUSB1 -s 115200

- Monitor the designated port (10 as assigned in prior steps) in terminal B using Telnet protocol
  - telnet 192.168.19.207 10

0

minals A and B can send and receive data in both directions (the topology is as follows)

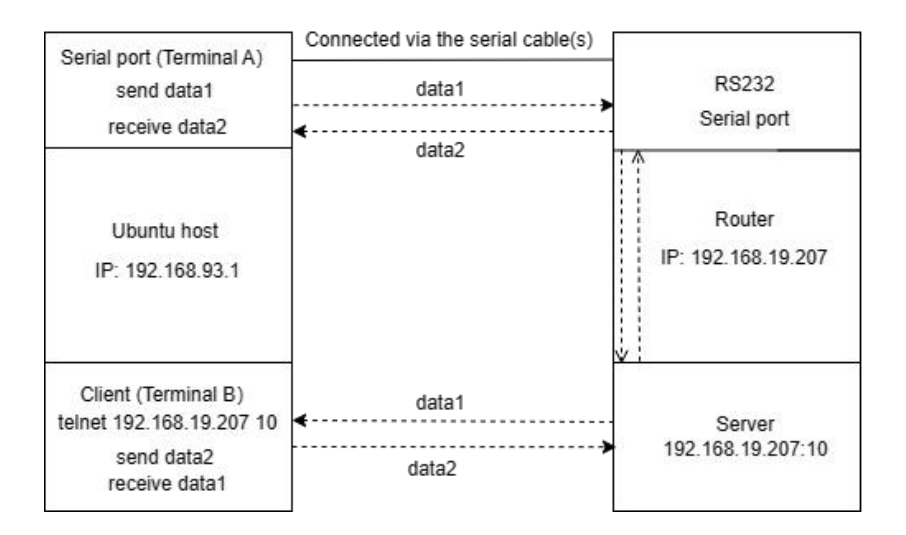

### 3.11.3 Protocol comparison

Under the server mode, two protocols are available which are differentiated as below:

- 1) Raw: enables the port and transfers all data as-is between the port and the long integer.
- 2) Telnet: enables the port and runs the telnet protocol on the port to set up telnet parameters.

# 3.12 Services

### 3.12.1 Dynamic DNS

Dynamic DNS is a technology in domain name system (DNS) that automatically updates the content of Name Server, often in real time, with the active DDNS configuration of its configured hostnames, addresses or other information.

Input a name of the subdomain or root domain and click **Add** button, and you will be directed to the setup page of the dynamic DNS. Then you can edit the service as needed.

### 3.12.2 RC to PLC

For remote access and control of PLC devices via OpenVPN protocol, you will need two R105 routers and a Windows host computer ('Windows PC') that are on the same network. One router ('R1') is for building an OpenVPN server, and the other ('R2') is for connecting the OpenVPN server built by R1.

Prerequisites:

- 1. Prepare the R1, R2, Windows PC, and PLC device
- 2. Connect R1 and R2 to the same network via Wi-Fi or Ethernet
- Install an OpenVPN client program (such as OpenVPN-2.5.2-I601-amd64.msi) and a PLC programming software (such as STEP7 depending on the device) on the Windows PC
- 4. Refer to <u>3.4.1 OpenVPN Server</u> to build an OpenVPN server in the **tap** working mode on R1 and download the .ovpn file
- 5. Connect the Windows PC to the OpenVPN server built by R1 via the OpenVPN client program
- 6. Connect R2 to the OpenVPN server built by R1 (see below)
- Connect the PLC device to a LAN port of R2 and set a static IP address for the PLC (see details below)
- 8. Connect the PLC device to the Windows PC via Ethernet and control the PLC with the PLC programming software (STEP7)

VantronOS offers a platform for connecting R2 to R1 and configuring the PLC and R2. For other settings, please download the related software program and finish the setup.

| Remote c       | onnect to PLC      |                            |         |        |
|----------------|--------------------|----------------------------|---------|--------|
| tep 1: Uple    | oad key            |                            |         |        |
| General Settin | Run log            | 0                          | 0       |        |
| Upload plc2do  | wn key file        | Choose File No file chosen | Connect |        |
| itep 2 : Cor   | nfigure IP mapping |                            |         |        |
| status         | plc ip addr        | virtual ip                 | Remarks |        |
| ready          | 172.18.1.132       | ✔ 10.8.0.6 (               | 5       | Delete |
| Add            |                    |                            |         |        |
|                |                    |                            |         |        |

- 1. Download and save the .ovpn file after setting up the OpenVPN server on R1, then click this button to open the directory of the file
- 2. Click Connect to connect R2 to the OpenVPN server built by R1
- 3. After connection, an IP address assigned by the OpenVPN server will be displayed here
- 4. Input a static IP address for the PLC (on the same IP network as the LAN port of R2)
- 5. Input a virtual IP for the PLC (on the same IP network as the one assigned by the OpenVPN server and not occupied by other clients)
- Be sure to save above settings to allow them to take effect.

# 3.13 System

### 3.13.1 System

Apart from the device settings you might make in the previous sections, here you can configure your Router in more details, including host name, time zone, administrative password and so on.

| 1 m - 1<br>1 m - 1 | System<br>Here you can configure the basic aspects of your device like its host<br>System Properties<br>Ceseral Settings Logging Language and Style | arms or the timezone.                      |
|--------------------|----------------------------------------------------------------------------------------------------|--------------------------------------------|
|                    | Local Time                                                                                                    | Fri Jan 21 09:55:56 2022 Sync with browser |
|                    | Hostname                                                                                                    | VantronOS-B4A7                             |
|                    | Timezone                                                                                                    | итс 🗸 🔇                                    |
|                    | Time Synchronization                                                                                                    |                                            |
|                    | Enable NTP client                                                                                                    | ☑ ④                                        |
| Barrow             | Provide NTP server                                                                                                    |                                            |
| 🚭 System 👻         | NTP server candidates                                                                                                    | 0.centos pool.ntp.org                      |
| System             |                                                                                                    | 2.cn pool htp org       us pool htp org    |

- 1. Synchronize the router time with the browser (local) time
- 2. Change the name of the host
- 3. Select a time zone
- 4. Enable NTP online time adjustment
- 5. Start the NTP server (the Router is used as the NTP server)
- 6. NTP online time server

#### For log-related settings, click **Logging** tab next to the **General settings** tab.

| System                                                                   |                     |              |
|--------------------------------------------------------------------------|---------------------|--------------|
| lere you can configure the basic aspects of your device like its hostnar | ne or the timezone. |              |
| iystem Properties                                                        |                     |              |
| General Settings Logging Language and Style                              |                     |              |
| System log buffer size                                                   | 64                  |              |
|                                                                          | i i B               |              |
| External system log server                                               | 0.0.0.0             | 2            |
| External system log server port                                          | 514                 | 3            |
| External system log server protocol                                      | UDP                 | <b>√</b> (4) |
| Write system log to file                                                 | /tmp/system.log     | 5            |
| Console log output level                                                 | Error               | • 6          |
| Cron Log Level                                                           | Warning             | × (7)        |

- 1. Buffer size of the system log
- 2. Address of the log server
- 3. Port of the log server
- 4. Protocol used by the log server
- 5. Path of the file for the system log
- 6. Output level of the console log
- 7. Cron log level

## 3.13.2 Netlink Bandwidth Monitor (NBM) Setting

#### • General Settings

| Ceneral Setting:       Advanced Setting:       Protocol Mapping         Accounting period                                                                                                    |                                   |
|----------------------------------------------------------------------------------------------------|-----------------------------------|
| Accounting period          Accounting period       Image: Day of month       Image: Day of month       Image: Day of month         Oue date       Image: Day of month       Image: Day of month       Image: Day of month       Image: Day of month         Due date       Image: Day of month       Image: Day of month       Image: Day of month       Image: Day of month       Image: Day of month         Due date       Image: Day of month       Image: Day of month       Image: Day of month       Image: Day of month       Image: Day of month       Image: Day of month       Image: Day of month       Image: Day of month       Image: Day of Day of Day of Pebrurary.       Image: Day of month       Image: Day of Day of Day of Day of Day of Day of Day of Day of Pebrurary.       Image: Day of Day of Day o                                                                                                    |                                   |
| Image: Choose "Day of month" to restart the accounting period monthly on a specific date, e.g. every Trixed interval" to restart the accounting period exactly every N days, beginning at a given of Obue date         Due date       Image: Choose "Day of month" to restart the accounting period exactly every N days, beginning at a given of Obue date         Due date       Image: Choose "Day of month to restart the accounting period. Use negative values to count towards the end of the specify the 27th of July or the 24th of Februrary.         Local interfaces       Image: Choose "Day of month to restart the accounting period. Use negative values to count towards the end of the specify the 27th of Februrary.         Local interfaces       Image: Choose "Day of month to restart the accounting period. Use negative values to count towards the end of the specify the 27th of Februrary.         Local interfaces       Image: Choose "Day of month" or to any of these networks are counted.         Local subnets       Image: Choose "Day of the choose" or to any of these networks are counted.                                                                                                    |                                   |
| Due date          Due date <ul> <li>1 - Restart every 1st of month</li> <li>Day of month to restart the accounting period. Use negative values to count towards the end to specify the 27th of July or the 24th of Februrary.</li> </ul> Local interfaces         3 <ul> <li>Interfaces</li> <li>Interfaces</li> <li>Only countrack streams from or to any of these networks are counted.</li> </ul> Local subnets <ul> <li>192,168.0.0/16</li> <li>X</li> <li>172.16.0.0/12</li> <li>X</li> </ul>                                                                                                    | ; every 3rd. Choose<br>iven date. |
| Image: Strain Strain          |                                   |
| Local interfaces          Image: Second state of the second state of the second stat | e end of month, e.g. "-5"         |
| Local subnets                                                                                                    |                                   |
| Local subnets                                                                                                    |                                   |
| Incal subnets     192.168.0.0/16     ×       172.16.0.0/12     ×                                                                                                    |                                   |
| Local subnets 4 192.168.0.0/16 ×<br>172.16.0.0/12 ×                                                                                                    |                                   |
| 172.16.0.0/12                                                                                                    |                                   |
|                                                                                                    |                                   |
| 10.0.0/8 +                                                                                                    |                                   |

- 1. Set how long you would like the monitoring activities to be reported
- 2. Specify a date in a month for restarting another round of monitoring activities
- Applicable when Day of month is selected in 1
- 3. Select the interfaces to monitor
- 4. Local subnets

#### Under Advanced Settings tab, you can further set up the monitoring activities.

| General Settings Advanced Settings Protocol Mapping |                |                                                                                                    |
|-----------------------------------------------------|----------------|----------------------------------------------------------------------------------------------------|
| Maximum entries                                     | (1)            | 10000                                                                                                    |
|                                                     | Ŭ              | The maximum amount of entries that should be put into the database, setting the limit to 0 will allow databases to grow indefinitely.                                                                       |
| Preallocate database                                | 0              |                                                                                                    |
|                                                     | •              | Whether to preallocate the maximum possible database size in memory. This is mainly useful for memory constrained systems which might not be able to satisfy memory allocation after longer uptime periods. |
| Compress database                                   | 3              |                                                                                                    |
|                                                     |                | Whether to gzip compress archive databases. Compressing the database files makes accessing old data slightly slower but helps to reduce storage requirements.                                               |
| Stored periods                                      | (4)            | 10                                                                                                    |
|                                                     | ~              | Maximum number of accounting periods to keep, use zero to keep databases forever.                                                                                                    |
| Commit interval                                     | (5)            | 24h - least flash wear at the expense of c♥                                                                                                    |
|                                                     | Ŭ              | Interval at which the temporary in-memory database is committed to the persistent database directory.                                                                                                    |
| Refresh interval                                    | 6              | 30s - refresh twice per minute for reason:◄                                                                                                    |
|                                                     | Ŭ              | Interval at which traffic counters of still established connections are refreshed from netlink information.                                                                                                 |
| Database directory                                  | $\overline{O}$ | /var/lib/nlbwmon                                                                                                    |
|                                                     | -              | Database storage directory. One file per accounting period will be placed into this directory.                                                                                                    |

#### Description of the numbered areas

- 1. Set the maximum count of entries to store in the database ('0' for no limit)
- 2. Check the box to pre-allocate a database (more frequently applicable to devices with less memory space)
- 3. Check the box to compress the database
- 4. Maximum count of reporting periods to store ('0' for no limit)
- 5. Time interval for submitting the temporary database to the persistent database
- 6. Time interval for refreshing the traffic counters from the netlink information
- 7. Directory of the database

**Protocol Mapping** can be used to distinguish traffic types per host. Each mapping takes one line, with the first value being the IP protocol, the second value being the port number, and the third value being the name of the mapping protocol.

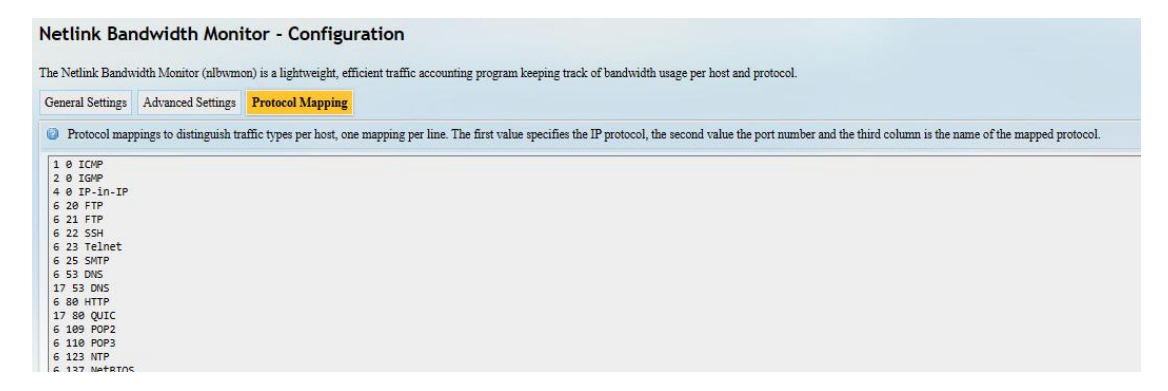

### 3.13.3 Administration

On this page, you can reset the password for accessing the Router.

#### **SSH Access**

As this function might compromise the security of the network, you have to log in the web interface with a root account.

Step 1: Log out the interface by clicking Logout at the left bottom corner;

Step 2: Log in with the root account (root) and password (rootpassword);

Step 3: Navigate to System > Administration, and enable dropbear;

|                 |   | SSH Access<br>Dropbear is running                               |                                                                   |
|-----------------|---|-----------------------------------------------------------------|-------------------------------------------------------------------|
|                 |   | Enable/Disable                                                  |                                                                   |
|                 |   | Interface                                                       | Dian 2000 m 201                                                   |
| · Institut      |   |                                                                 | vyp.,22                                                           |
| Ø               |   |                                                                 | unspecified                                                       |
| 🚭 System        | ~ |                                                                 | [2] Listen only on the given interface or, if unspecified, on all |
|                 |   | Port                                                            | 22<br>(2) Specifies the listening port of this Dropbear instance  |
| Administration  |   | Password authentication                                         | 3 ✓                                                               |
| - Aundistration | _ | SSH-Keys ()<br>Here you can paste public SSH-Keys (one per line | ) for SSH public-key authentication.                              |

- 1. Select a port to access (LAN by default)
- When "unspecified" is selected, all the ports will be monitored.
- 2. Specify a port for monitoring (port 22 by default)
- 3. Allow SSH password authentication
- 4. Add SSH-Keys for public key authentication

Step 4: Open an SSH client (PuTTY or MobaXterm recommended) in the Windows host;

Step 5: Input the host name or IP address (LAN port address by default: 172.18.1.1), keep the default port No. (22) unchanged, and select **SSH** for the connection type;

Step 6: Set the session name and **Save**, keep the other settings unchanged, then click **Open**;

| itegory.                                                                             |                                                              |                      |
|--------------------------------------------------------------------------------------|--------------------------------------------------------------|----------------------|
|                                                                                      | Basic options for your                                       | PullY session        |
| ⊡ Teminal                                                                            | Specify the destination you war<br>Host Name (or IP address) | t to connect to      |
| Keyboard<br>Bell                                                                     | 172.18.1.1                                                   | 22                   |
| Features<br>Window<br>Appearance<br>Behaviour<br>Translation<br>Selection<br>Colours | Connection type:                                             | er: Telnet ~         |
| Connection                                                                           | Default Settings                                             | Load                 |
| - Proxy                                                                              |                                                              | Save                 |
| SSH<br>Serial<br>Telnet                                                              |                                                              | Delete               |
|                                                                                      | Close window on exit:                                        | ) Only on clean exit |

Step 7: Log in with the root account and password (same as those in the prior step), and start an SSH remote session.

| Proot@VantronOS-B202: ~                               |  | × |
|-------------------------------------------------------|--|---|
| 🚰 login as: root<br>🛃 root@172.18.1.1's password:     |  |   |
| BusyBox vl.31.1 () built-in shell (ash)               |  |   |
| / 7 / 7<br>    / / _ ^/ _ / _ / _ / _ / _ / _ / _ / _ |  |   |
| V200R003.F0000-03 Built at 2023-01-10 06:51:36        |  |   |
| root@VantronOS-B202:~#                                |  |   |

### 3.13.4 Terminal

After navigating to **System > Terminal**, users can click **enable** from the drop-down box under the **Setting** tab and **Save & Apply** the setting to enable the web terminal for router debugging.

| Setting           |                   |   |                         |
|-------------------|-------------------|---|-------------------------|
| Terminal          |                   |   |                         |
| Terminal not run! |                   |   |                         |
| Enable/Disable    | disable           | ~ |                         |
| Interface         | disable<br>enable |   |                         |
| Back or Refresh   |                   |   | Save & Apply Save Reset |

After the web Terminal is enabled, the **Terminal** tab will be available next to the **Setting** tab.

Login name: root

Login password: rootpassword (invisible while typing)

| Terminal Setting                               |
|------------------------------------------------|
| Terminal                                       |
| VantronOS-8313 login: root<br>Password:        |
| BusyBox v1.31.1 () built-in shell (ash)        |
|                                                |
| V200R003.F0000-03 Built at 2022-02-17 08:17:10 |
| root@VantronOS-8313:~#                         |

## 3.13.5 Mount Points

You can enable/disable automount and check the mounting information here.

| Status         | Mount               | Points        |                 |                         |                                 |                   |
|----------------|---------------------|---------------|-----------------|-------------------------|---------------------------------|-------------------|
|                | Global S            | ettings       |                 |                         |                                 |                   |
| Quick Start    | > Automour          | it Filesystem |                 | Click Disable Automount |                                 |                   |
| Virtual Tunnel | > Mounted           | file systems  |                 |                         |                                 |                   |
| Natwork        | Filesystem          | 6             | Mount Point 3   | Available (4)           | Used 5                          | Unmount           |
| INCLWOIK       | /dev/root           | G             | /rom            | 0.00 B / 11.50 MB       | 100% (11.50 MB)                 |                   |
|                | tmp1s<br>(deutleen0 |               | /mp             | 485./1 MB / 498.05 MB   | 3% (14.32 MB)<br>20% (71.05 MP) |                   |
| Customization  | > operlaufe:        | marlan        | / /             | 283.52 MB / 446.56 MB   | 20% (71.05 MB)                  |                   |
|                | tmpfs               | orcaniy       | /dev            | 512.00 KB / 512.00 KB   | 0% (0.00 B)                     |                   |
| Hardware       | > /dev/mmcb         | ik1p3         | /mnt/USER_SPACE | 6.25 GB / 6.64 GB       | 1% (40.45 MB)                   | 6 Unmount         |
| System         | * Back or           | Refresh       |                 |                         |                                 | Save & Apply Save |
| System         |                     |               |                 |                         |                                 |                   |
| NBM Setting    |                     |               |                 |                         |                                 |                   |
| Administration |                     |               |                 |                         |                                 |                   |
| Terminal       |                     |               |                 |                         |                                 |                   |
| Mount Points   |                     |               |                 |                         |                                 |                   |

Description of the numbered areas

- 1. Disable/Enable automatic mount
- 2. File path on the Router
- 3. Mount point
- 4. Available space in the mount point
- 5. Space used in percentage
- 6. If you have previously mounted a file to the device, you can manually unmount the file here

To manually mount a file, click the **Click Disable Automount** button first and then proceed with the settings.

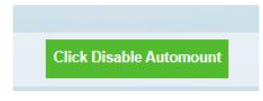

|                                 |                                       |                   | This section conta    | ins no values yet   |                 |        |
|---------------------------------|---------------------------------------|-------------------|-----------------------|---------------------|-----------------|--------|
| Enabled                         | Device                                | Mount Point       |                       | Filesystem          | Options         | Root   |
| lount Points define at which po | oint a memory device will be attached | to the filesystem |                       |                     |                 |        |
| Nount Points                    |                                       |                   |                       |                     |                 |        |
| mpts                            | /dev                                  | 3                 | 012.00 KB / 012.00 KB |                     | 0% (0.00 B)     |        |
| overlayfs:/overlay              | 1                                     | 1                 | 17.91 MB / 23.62 MB   |                     | 24% (5.72 MB)   |        |
| dev/mtdblock10                  | /overlay                              | 1                 | 17.91 MB / 23.62 MB   |                     | 24% (5.72 MB)   |        |
| mpfs                            | Amp                                   | 1                 | 109.80 MB / 122.27 MB |                     | 10% (12.47 MB)  |        |
| dev/root                        | /rom                                  | (                 | 0.00 B / 15.00 MB     |                     | 100% (15.00 MB) |        |
| Filesystem                      | Mount Point                           | 1                 | Available             |                     | Used            | Unmoun |
| Nounted file systems            |                                       |                   |                       |                     |                 |        |
|                                 |                                       |                   |                       |                     |                 |        |
|                                 |                                       |                   | Find enabled confis   | purations and mount |                 |        |
| Mount Detect                    |                                       |                   | Mount Detect          | ก                   |                 |        |
|                                 |                                       |                   |                       |                     |                 |        |
| Automount Filesystem            |                                       |                   | Click Enable Auto     | mount               |                 |        |
| ilobal Settings                 |                                       |                   |                       |                     |                 |        |
|                                 |                                       |                   |                       |                     |                 |        |
|                                 |                                       |                   |                       |                     |                 |        |

Description of the numbered areas

- 1. Detect the available mount points
- 2. Click Add to add a mount point

Click the Edit button behind the newly added mount point for more settings.

| Mount Points - Mount Entry         |                                                                           |
|------------------------------------|---------------------------------------------------------------------------|
| Mount Entry                        |                                                                           |
| General Settings Advanced Settings |                                                                           |
| Enable this mount                  | 3 🗹                                                                       |
| UUID                               | (4) eac1bc10-b8d7d9c7-cc627f98-1137c9b6↓                                  |
|                                    | If specified, mount the device by its UUID instead of a fixed device node |
| Mount point                        | 5 Use as external overlay (/overlay)                                      |
|                                    | Specifies the directory the device is attached to                         |

- 3. Check the box to enable the mount point after creation
- 4. Select the UUID of the device
- 5. Select the mount point

Then click the Advanced Settings tab to access advanced settings.

| ount Entry                         |                                                                                                    |
|------------------------------------|----------------------------------------------------------------------------------------------------|
| ieneral Settings Advanced Settings |                                                                                                    |
| Filesystem                         | <ul> <li>auto</li> <li>The filesystem that was used to format the memory (<u>e.g. ext3</u>)</li> </ul> |
| Mount options                      | defaults           @ See "mount" manpage for details                                                   |

- 6. Select the file system for formatting the memory
- 7. Input the mount options
- 8. Save the settings and click the Back or Refresh button to return to the general settings

| Mount Poin       | ts                                                                    |             |            |          |         |      |        |
|------------------|-----------------------------------------------------------------------|-------------|------------|----------|---------|------|--------|
| Mount Points def | ine at which point a memory device will be attached to the filesystem |             |            |          |         |      |        |
| Enabled          | Device                                                                | Mount Point | Filesystem | Options  | Root    |      |        |
|                  | UUID: eac1bc10-b8d7d9c7-cc627f98-1137c9b6                             | /overlay    | squashfs   | defaults | overlay | Edit | Delete |

The mount point is created as above.

### 3.13.6 Backup/Flash Firmware

On this page, you can backup/restore parameters, restore factory settings (clear user settings), and update firmware from the local or with OTA.

#### **OTA Upgrade**

| OTA Firmware Update Backup/Restore Configuration                               |                                                  |
|--------------------------------------------------------------------------------|--------------------------------------------------|
| Upgrade firmware with OTA                                                      |                                                  |
| Device model: VT-M2M-R105                                                      |                                                  |
| Local version: V200R004F0000-10                                                | The latest version of the cloud: Failure Refresh |
| Upgrade firmware with OTA                                                      | ·.                                               |
| Upgrade and reset           Upgrade and keep setting           (2)         (3) |                                                  |

- 1. Refresh the cloud version to the latest (internet access required)
- 2. Upgrade the Router and reset to default settings
- 3. Upgrade the Router and keep the user settings unchanged
- If the version from the cloud is shown **Failure**, please check if the Router has internet access.

#### Firmware Update

| OTA Firmware Update           | Backup/Restore        | Configuration                                        |
|-------------------------------|-----------------------|------------------------------------------------------|
| Flash new firmware            | image                 |                                                      |
| Upload a sysupgrade image her | e to replace the runn | ing firmware form local.(Device model: VT-M2M-R105 ) |
| Keep settings:                |                       | 1 • 🗸                                                |
| Image:                        |                       | 2 Choose File XOS_WebU0000-05.xos Upload image 3     |
| Uploading 31% 5.8M/18.9N      | 1                     | 4                                                    |

Description of the numbered areas

- 1. Check the box to keep the user settings while upgrading the device (not recommended)
- 2. Select the firmware from the local directory
- 3. Click the button to upload the firmware
- 4. Upload progress of the package

When the detailed information of the firmware is displayed, check if the firmware is correct, then click **Proceed** to start the upgrading;

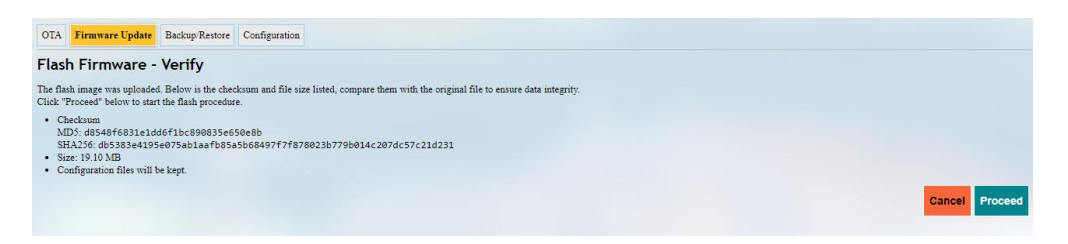

It will take some time for the upgrade and DO NOT power off the Router when firmware upgrading is in process;

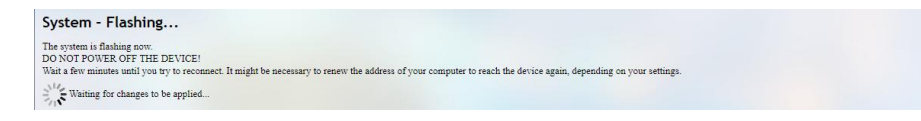

The login page will be refreshed once the upgrading finishes and you can login to check the firmware version on the homage.

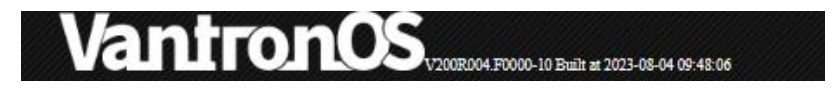

Under the **Backup/Restore** tab, you can download the backup package of your settings, including configuration files and pre-set folders, restore the factory settings of the Router, and upload the backup package saved before.

| OTA Firmware Update Backup/Restore Configuration                           |                                                                                                    |
|----------------------------------------------------------------------------|----------------------------------------------------------------------------------------------------|
| Backup                                                                     |                                                                                                    |
| Click "Generate archive" to download a tar archive of the current configur | ration files.                                                                                                    |
| Download backup:                                                           | Generate archive                                                                                                    |
| Restore                                                                    |                                                                                                    |
| To restore configuration files, you can upload a previously generated back | cup archive here. To reset the firmware to its initial state, click "Perform reset" (only possible with squashfs images).                                          |
| Reset to defaults:                                                         | Perform reset 2                                                                                                    |
| Restore backup:                                                            | Choose File No file chosen     Upload archive     G Custom files (certificates, scripts) may remain on the system. To prevent this, perform a factory-reset first. |

- 1. Click the button to back up the system configurations (include only the configuration files and preset files other than client files or programs)
- 2. Factory reset the Router (user configurations will be cleared)
- 3. Select the backup file from the local directory to restore the backup settings
- 4. Upload the file

Under the **Configuration** tab, you can customize the configuration files or directories to be retained during the upgrade.

| Bac             | kup file list                                                               |                        |                                     |                                 |                    |                    |                     |                    |          |       |
|-----------------|-----------------------------------------------------------------------------|------------------------|-------------------------------------|---------------------------------|--------------------|--------------------|---------------------|--------------------|----------|-------|
| OTA             | Firmware Update                                                             | Backup/Restore         | Configuration                       |                                 |                    |                    |                     |                    |          |       |
| This is         | a list of shell glob patte                                                  | erns for matching file | es and directories to include durin | g sysupgrade. Modified files in | etc/config/ and ce | rtain other config | urations are automa | tically preserved. |          |       |
| Show            | v current backup file li                                                    | ist                    |                                     | Open list                       | 3                  |                    |                     |                    |          |       |
| ##<br>##<br>/et | This file contain<br>be preserved duri<br>tet/example.conf<br>c/bootscript/ | s files and dire       | (1)                                 |                                 |                    |                    |                     |                    |          |       |
|                 |                                                                             |                        |                                     |                                 |                    |                    |                     |                    | 2 Submit | Reset |

Description of the numbered areas

- 1. Input the configuration file or directory to be retained during the upgrade
- 2. Click Submit to confirm the setting
- 3. Open the list of configuration files kept during the upgrade

### 3.13.7 Reboot

Make sure you don't have any ongoing process before rebooting the Router.

### 3.14 Logout

You will exit the web interface with a click on the **Logout** tab. If you need make changes to any of your settings, you can log in the web again with default password: **admin**. Make sure you have saved the changes before logout.

# **CHAPTER 4 DISPOSAL AND PRODUCT WARRANTY**

# 4.1 Disposal

When the device comes to end of life, you are suggested to properly dispose of the device for the sake of the environment and safety.

Before you dispose of the device, please back up your data and erase it from the device.

It is recommended that the device is disassembled prior to disposal in conformity with local regulations. Please ensure that the abandoned batteries are disposed of according to local regulations on waste disposal. Do not throw batteries into fire or put in common waste canister as they are explosive. Products or product packages labeled with the sign of "explosive" should not be disposed of like household waste but delivered to specialized electrical & electronic waste recycling/disposal center.

Proper disposal of this sort of waste helps avoid harm and adverse effect upon surroundings and people's health. Please contact local organizations or recycling/disposal center for more recycling/disposal methods of related products.

# 4.2 Warranty

### **Product warranty**

VANTRON warrants to its CUSTOMER that the Product manufactured by VANTRON, or its subcontractors will conform strictly to the mutually agreed specifications and be free from defects in workmanship and materials (except that which is furnished by the CUSTOMER) upon shipment from VANTRON. VANTRON's obligation under this warranty is limited to replacing or repairing at its option of the Product which shall, within <u>24 months</u> after shipment, effective from invoice date, be returned to VANTRON's factory with transportation fee paid by the CUSTOMER and which shall, after examination, be disclosed to VANTRON's reasonable satisfaction to be thus defective. VANTRON shall bear the transportation fee for the shipment of the Product to the CUSTOMER.

### **Out-of-Warranty Repair**

VANTRON will furnish the repair services for the Product which are out-of-warranty at VANTRON's then-prevailing rates for such services. At customer's request, VANTRON will provide components to the CUSTOMER for non-warranty repair. VANTRON will provide this service as long as the components are available in the market; and the CUSTOMER is requested to place a purchase order up front. Parts repaired will have an extended warranty of 3 months.

### **Returned Products**

Any Product found to be defective and covered under warranty pursuant to Clause above, shall be returned to VANTRON only upon the CUSTOMER's receipt of and with reference to a VANTRON supplied Returned Materials Authorization (RMA) number. VANTRON shall supply an RMA, when required within three (3) working days of request by the CUSTOMER. VANTRON shall submit a new invoice to the CUSTOMER upon shipping of the returned products to the CUSTOMER. Prior to the return of any products by the CUSTOMER due to rejection or warranty defect, the CUSTOMER shall afford VANTRON the opportunity to inspect such products at the CUSTOMER's location and no Product so inspected shall be returned to VANTRON unless the cause for the rejection or defect is determined to be the responsibility of VANTRON. VANTRON shall in turn provide the CUSTOMER turnaround shipment on defective Product within **fourteen (14) working days** upon its receipt at VANTRON. If such turnaround cannot be provided by VANTRON due to causes beyond the control of VANTRON, VANTRON shall document such instances and notify the CUSTOMER immediately.

# Appendix Regulatory Compliance Statement

### **FCC Statement**

This equipment has been tested and found to comply with the limits for a Class B digital device, pursuant to part 15 of FCC Rules. These limits are designed to provide reasonable protection against harmful interference in a residential installation. This equipment generates and can radiate radio frequency energy and, if not installed and used in accordance with the instructions, may cause harmful interference to radio communications. However, there is no guarantee that interference will not occur in a particular installation. If this equipment does cause harmful interference to radio or television reception, which can be determined by turning the equipment off and on, the user is encouraged to try to correct the interference by one or more of the following measures:

- Reorient or relocate the receiving antenna.
- Increase the separation between the equipment and receiver.
- Connect the equipment into an outlet on a circuit different from that to which the receiver is connected.
- Consult the dealer or an experienced radio/TV technician for help.

This device complies with Part 15 of FCC Rules. Operation is subject to the following two conditions: (1) This device may not cause harmful interference, and (2) This device must accept any interference received, including interference that may cause undesired operation.

**Note:** The manufacturer is not responsible for any radio or TV interference caused by unauthorized modifications to this equipment. Such modifications could void the user's authority to operate this equipment.

This equipment complies with FCC radiation exposure limits set forth for an uncontrolled environment. This equipment should be installed and operated with minimum distance 20cm between the radiator & your body.

### **IC Statement**

This device complies with ISED's licence-exempt RSSs. Operation is subject to the following two conditions:

- 1. This device may not cause harmful interference, and
- 2. This device must accept any interference received, including interference that may cause undesired operation.

Under Industry Canada regulations, this radio transmitter may only operate using an antenna of a type and maximum (or lesser) gain approved for the transmitter by Industry Canada. To reduce potential radio interference to other users, the antenna type and its gain should be chosen so that the equivalent isotropically radiated power (e.i.r.p.) is not more than that necessary for successful communication.

Operation in the band 5150–5250 MHz is only for indoor use to reduce the potential for harmful interference to co-channel mobile satellite systems.

This equipment complies with IC RSS-102 radiation exposure limits set forth for an uncontrolled environment. This equipment should be installed and operated with minimum distance 20cm between the radiator & your body.

Le présent appareil est conforme aux CNR d' ISED applicables aux appareils radio exempts de licence. L'exploitation est autorisée aux deux conditions suivantes:

- 1. Le dispositif ne doit pas produire de brouillage préjudiciable, et
- 2. Ce dispositif doit accepter tout brouillage reçu, y compris un brouillage susceptible de provoquer un fonctionnement indésirable.

Conformément à la réglementation d'Industrie Canada, le présent émetteur radio peut fonctionner avec une antenne d'un type et d'un gain maximal (ou inférieur) approuvé pour l'émetteur par Industrie Canada. Dans le but de réduire les risques de brouillage radio électrique à l'intention des autres utilisateurs, il faut choisir le type d'antenne et son gain de sorte que la puissance isotrope rayonnée équivalente (p.i.r.e.) ne dépasse pas l'intensité nécessaire à l'établissement d'une communication satisfaisante.

La bande 5150–5250 MHz est réservée uniquement pour une utilisation à l'intérieur afin de réduire les risques de brouillage préjudiciable aux systèmes de satellites mobiles utilisant les mêmes canaux.

Cet équipement est conforme aux limites d'exposition aux rayonnements IC établies pour un environnement non contrôlé. Cet équipement doit être installé et utilisé avec un minimum de 20cm de distance entre la source de rayonnement et votre corps.